# **ARC IOTDK**

- Environment Build -

# Contents

- 1. Installation
  - GNU Toolchain
  - VSCode Editor(recommaned)
  - Putty
- 2. USB Driver Adjustment
  - Zadig
- 3. Test
  - embarc\_osp

Download Link :

https://github.com/foss-for-synopsys-dwc-arc-processors/toolchain/releases/tag/arc-2020.03-release

#### Version : 2020.03

|                     | Linux x86_64               | Windows x86_64 | Linux ARC HS  | macOS x86_64               |
|---------------------|----------------------------|----------------|---------------|----------------------------|
| Baremetal           | Little endian \ Big endian |                |               | Little endian \ Big endian |
| Linux/uClibc ARC700 | Little endian \ Big endian |                |               |                            |
| Linux/uClibc ARC HS | Little endian \ Big endian |                | Little endian |                            |
| Linux/glibc ARC HS  | Little endian \ Big endian |                |               |                            |
| IDE                 | Download                   | Download       |               | Download                   |
|                     |                            |                |               |                            |
|                     |                            | for windows    |               | for mac                    |

| 🗊 ARC GNU IDE 2020.03 Setup                                                                                                    | _                 |           | $\times$    |
|----------------------------------------------------------------------------------------------------|-------------------|-----------|-------------|
| License Agreement<br>Please review the license terms before installing ARC GNU IDE<br>2020.03.                                                    | Syna<br>Silicon t | OPS       | YS°<br>vare |
| Press Page Down to see the rest of the agreement.                                                                                                 |                   |           |             |
| Synopsys?free and open-source licensing notices for:<br>* GNU Toolchain for ARC?Processors<br>* Eclipse IDE with GNU Toolchain for ARC?Processors |                   |           | ^           |
| CONTENTS<br>Document Overview<br>FOSS Packages<br>CGEN<br>Eclipse IDE<br>GNU Binutils<br>GNU Compiler Collection (GCC)                            |                   |           | ¥           |
| If you accept the terms of the agreement, dick I Agree to continu<br>agreement to install ARC GNU IDE 2020.03.                                    | ie. You must a    | ccept the |             |
| Nullsoft Install System v3.0 —                                                                                                    | I Agree           | Can       | cel         |

| Choose Components                                               | Chill 105 2020 02 www.week.ba                                                                                                    | SYN            | JPSYS       |
|-----------------------------------------------------------------|----------------------------------------------------------------------------------------------------|----------------|-------------|
| install.                                                        | GNU IDE 2020,03 you want to                                                                                                    | Silicon t      | o Softwar   |
| Check the components you wa<br>install. Click Next to continue. | nt to install and uncheck the comp                                                                                                    | onents you do  | n't want to |
| Select components to install:                                   | GNU Toolchain for ARC     GNU Toolchain for ARC (big     GNU Toolchain for ARC (big     Edipse IDE for ARC     Java runtime for Edipse     MSYS Core Utils | endian)        | ^           |
|                                                                 | GNU Make                                                                                                    |                | ~           |
|                                                                 |                                                                                                    |                |             |
|                                                                 | Description                                                                                                    |                |             |
| Space required: 930.2MB                                         | Description<br>Position your mouse over a con<br>description.                                                                                              | nponent to see | its         |

You can choose your own Destination Folder

| ARC GNU IDE 2020.03 Setup<br>hoose Install Location<br>Choose the folder in which to install ARC GNU IDE 2020.03.<br>Setup will install ARC GNU IDE 2020.03 in the following folder. To in<br>click Browse and select another folder. Click Install to start the inst<br>Destination Folder<br>C:varc_gnu | Syn<br>Silicon                                  | OPSYS<br>to Software<br>ferent folder, |
|----------------------------------------------------------------------------------------------------|-------------------------------------------------|----------------------------------------|
| hoose Install Location<br>Choose the folder in which to install ARC GNU IDE 2020.03.<br>Setup will install ARC GNU IDE 2020.03 in the following folder. To in<br>dick Browse and select another folder. Click Install to start the inst<br>Destination Folder                                             | Syn<br>Silicon<br>install in a differentiation. | DPSYS<br>to Software<br>ferent folder, |
| Choose the folder in which to install ARC GNU IDE 2020.03.<br>Setup will install ARC GNU IDE 2020.03 in the following folder. To in<br>click Browse and select another folder. Click Install to start the inst<br>Destination Folder                                                                      | Silicon<br>install in a differentiation.        | ferent folder,                         |
| Setup will install ARC GNU IDE 2020.03 in the following folder. To in<br>dick Browse and select another folder. Click Install to start the inst<br>Destination Folder                                                                                                    | Silicon<br>install in a diff<br>itallation.     | to Software                            |
| Setup will install ARC GNU IDE 2020.03 in the following folder. To in<br>dick Browse and select another folder. Click Install to start the inst<br>Destination Folder                                                                                                    | install in a different                          | ferent folder,                         |
| Destination Folder                                                                                                    | Bro                                             |                                        |
| C: \arc_gnu                                                                                                    | Bro                                             |                                        |
|                                                                                                    |                                                 | wse                                    |
| Space required: 930.2MB                                                                                                    |                                                 |                                        |
| Space available: 2.7GB                                                                                                    |                                                 |                                        |
| lsoft Install System v3.0                                                                                                    |                                                 | _                                      |
| < Back                                                                                                    |                                                 | 1 1 1 1 1 1 1 1 1 1 1 1 1 1 1 1 1 1 1  |

| ARC GNU IDE 2020.03 Setup             | ·                   | SYN     | OPSV      |
|---------------------------------------|---------------------|---------|-----------|
| Please wait while ARC GNU IDE 2020.03 | is being installed. | Silicon | to Softwa |
| Extract: nsim.specs                   |                     |         |           |
|                                       |                     |         |           |
| Extract: libc_nano.a 100%             |                     |         | ^         |
| Extract: libg.a 100%                  |                     |         |           |
| Extract: libg_nano.a 100%             |                     |         |           |
| Extract: libra and a 100%             |                     |         |           |
| Extract: librarys a 100%              |                     |         |           |
| Extract: librosys.a 100%              |                     |         |           |
| Extract: libremu a 100%               |                     |         |           |
| Extract: pape, specs 100%             |                     |         |           |
| Extract nanospectric 100%             |                     |         |           |

Done !

| Installation Complete<br>Setup was completed successfully.                                                                              |                      | SYNOPSYS |
|----------------------------------------------------------------------------------------------------|----------------------|----------|
| Completed                                                                                                    |                      |          |
| Extract: syntax1.cfg 100%<br>Output folder: C:\arc_gnu\share\openc<br>Extract: general.td 100%                                          | ocd\scripts\test\arc | ^        |
| Extract: reset_sdp.td 100%<br>Extract: reset_sdp.td 100%<br>Output folder: C:\arc_gnu\share\opend<br>Extract: firmware-recovery.td 100% | ocd\scripts\tools    |          |
| Output folder: C:\arc_gnu<br>Completed                                                                                                  |                      |          |

# Installation

- VSCode

Download Link : https://code.visualstudio.com/#alt-downloads

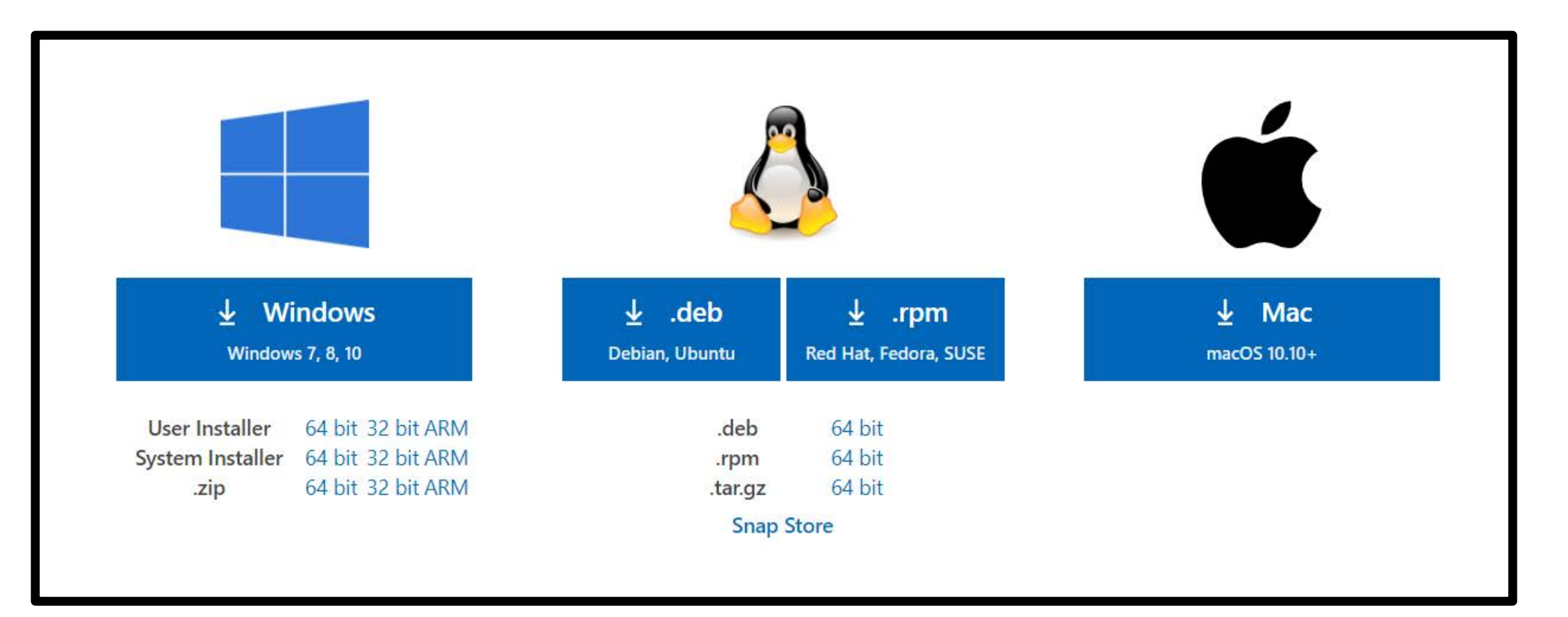

### Installation - VSCode

# Please learn how to use VSCode by yourself on the Internet

# ex:改中文介面、常用快捷鍵...etc

# 簡單了解即可

# Installation

- Putty

Download Link : https://www.puttygen.com/download-putty

# Please follow the steps to install !

- Download Zadig

Download Link : https://zadig.akeo.ie

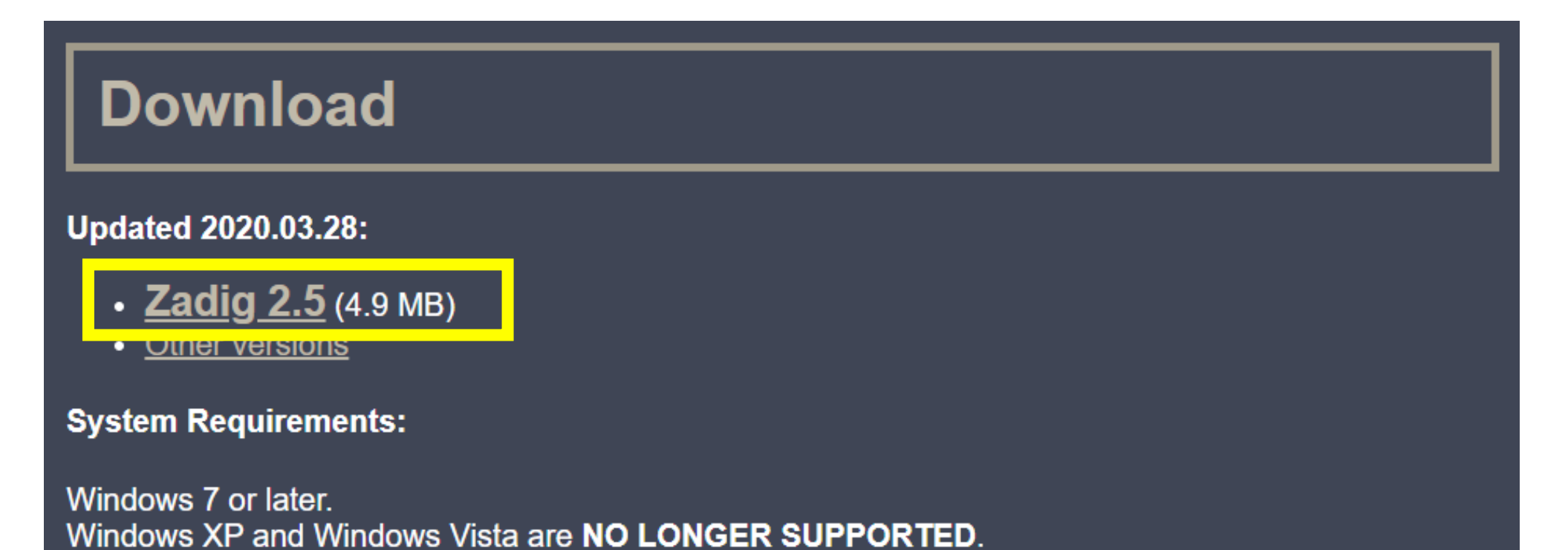

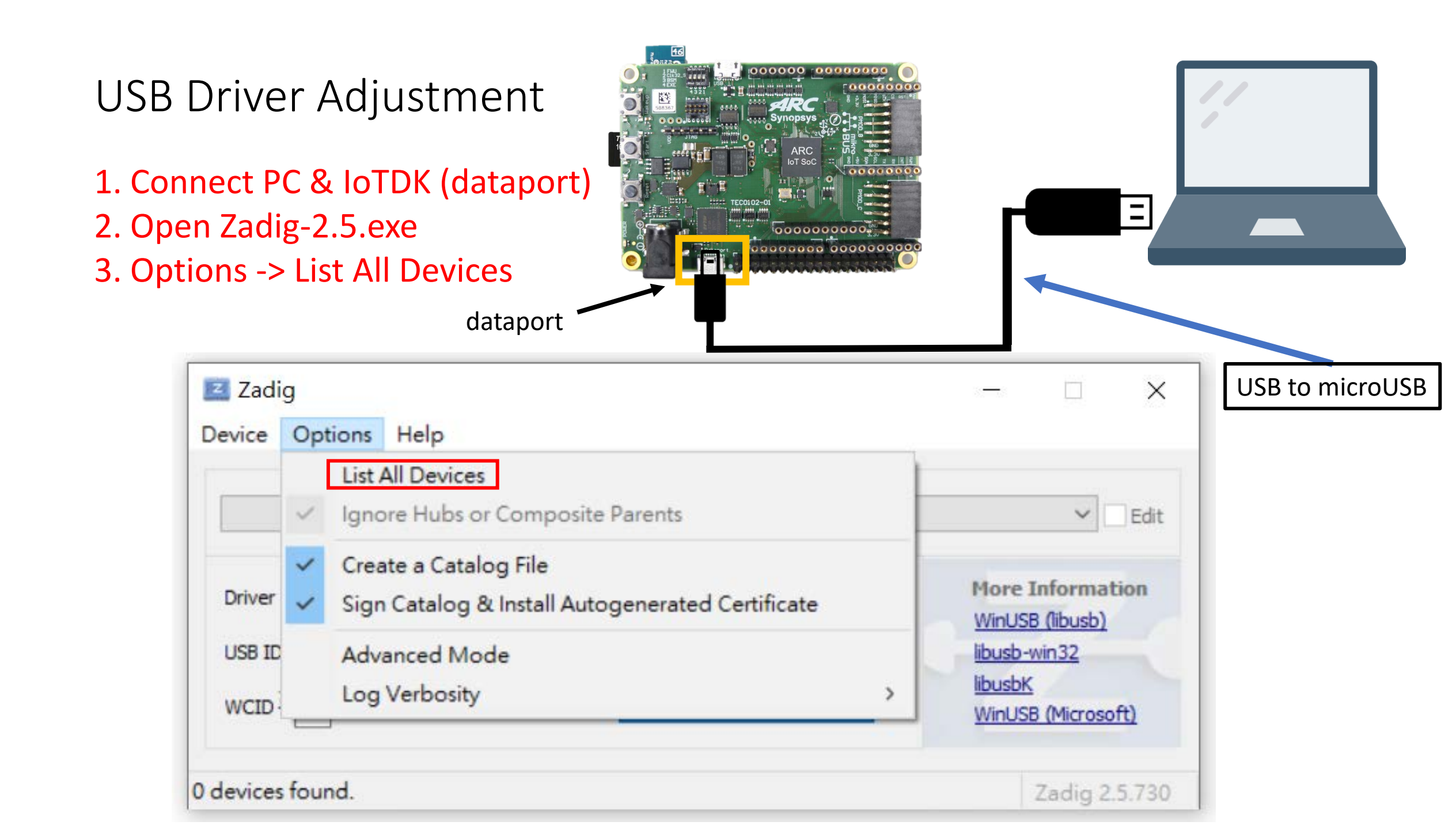

Choose Digilent USB Device(Interface 1)

| Zadig<br>vice Options Help                                                                    |                    | - 🗆 X                         |
|-----------------------------------------------------------------------------------------------|--------------------|-------------------------------|
|                                                                                               |                    |                               |
| Digilent USB Device (Interface 1)                                                             |                    | ✓ ☐ Edit                      |
| USB2.0 VGA UVC WebCam (Interface 0)<br>Digilent USB Device (Interface 0)<br>USB OPTICAL MOUSE |                    | ation                         |
| Bluetooth Radio                                                                               |                    |                               |
| WCID <sup>2</sup> X                                                                           | Reinstall Driver - | libusbK<br>WinUSB (Microsoft) |
|                                                                                               |                    | WinUSB (Microsoft)            |

- 1. Choose WinUSB (v6.1.7600.16385)
- 2. Install Driver or Install WCID Driver

(🔆 if you have installed this driver before, it will display Replace Driver, just click it)

3. Then, wait a second

| evice Options Help                |                          |                                     |
|-----------------------------------|--------------------------|-------------------------------------|
| Digilent USB Device (Interface 1) |                          | ∼ □ Edit                            |
| Driver FTDIBUS (v2.12.28.0)       | WinUSB (v6.1.7600.16385) | More Information<br>WinUSB (libusb) |
|                                   | Install WCID Driver      | libusbK<br>WinUSE (Microsoft)       |
|                                   | Install Driver           |                                     |

- 1. Click Close
- 2. Click Replace Driver

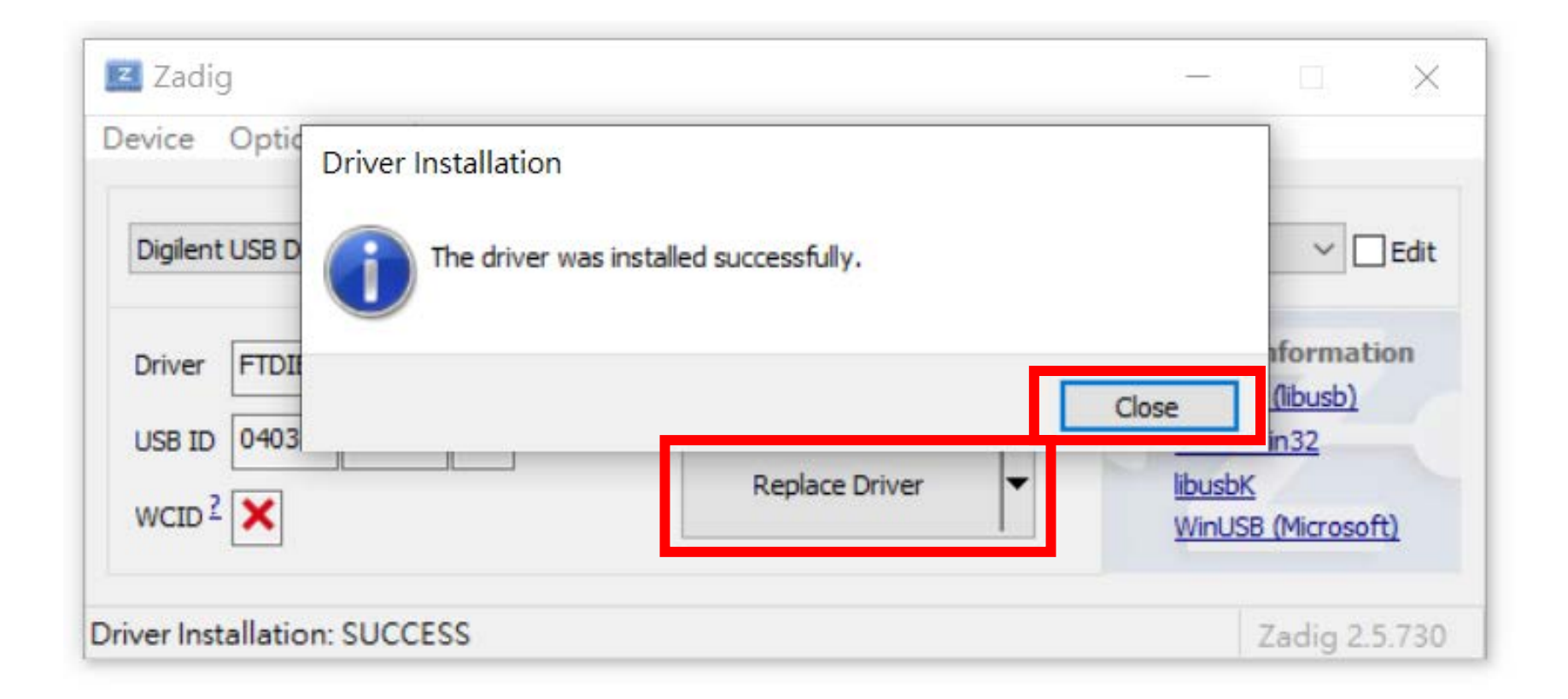

# Wait a second

| → □ Edit                                      |
|-----------------------------------------------|
| ✓ □ Edit                                      |
|                                               |
| More Information<br>WinUSB (libusb)           |
| libusb-win32<br>libusbK<br>WinUSB (Microsoft) |
|                                               |

| Device Optic Driver Installation |                            |                  |                            |
|----------------------------------|----------------------------|------------------|----------------------------|
| Digilent USB D The driver w      | as installed successfully. |                  | - Edit                     |
| Driver WinU                      |                            | Close            | iformation<br>(libusb)     |
| WCID <sup>2</sup>                | Reinstall Driver           | libusbl<br>WinUS | <u>K</u><br>SB (Microsoft) |
| iver Installation: SUCCESS       |                            |                  | 7adio 2 5 73               |

Then you can find Driver is changed to WinUSB Now, please restart your pc

| Zadig                                                          | - 🗆 X            |
|----------------------------------------------------------------|------------------|
| Device Options Help                                            |                  |
| Digilent USB Device (Interface 1)                              | ∽ □ Edit         |
| Driver WinUSB (v6. 1. 7600. 16385) WinUSB (v6. 1. 7600. 16385) | More Information |
|                                                                | WinUSB (libusb)  |

After restart, you can check your USB Driver in "Device Manager"

Done !

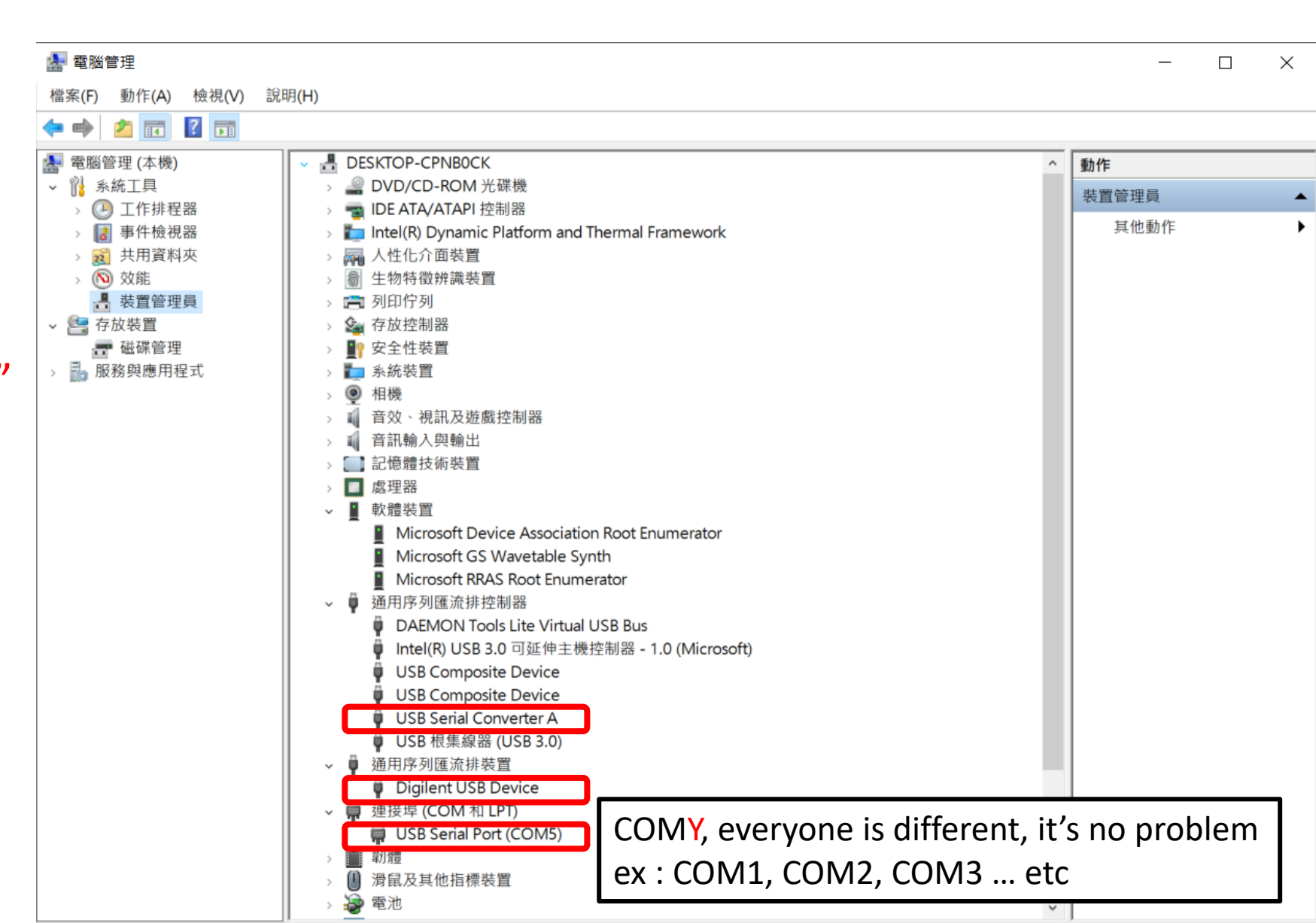

# - Download embarc\_osp

#### Download Link :

#### https://github.com/foss-for-synopsys-dwc-arc-processors/embarc\_osp

| 🛱 foss-for-synopsys-d | wc-arc-processors / embarc_osp                                     |                                                  |               | O Watch ▼ 28                                                               |
|-----------------------|--------------------------------------------------------------------|--------------------------------------------------|---------------|----------------------------------------------------------------------------|
| <> Code () Issues 9   | 11 Pull requests 3 ( Actions III Projects 3                        | 🖽 Wiki 🕐 Security 🗠 Insights                     |               | <b>1. Click here</b>                                                       |
| រិ <sup>ទ</sup> maste | r 🗸 😵 8 branches 🔿 14 tags                                         | Go to file Add file -                            | ⊻ Code -      | About                                                                      |
| 🔂 Yugu                | <b>IOWH</b> Improve documents and makefile, expose linker script r | nakefile option Clone with HTTPS ③               | Use SSH       | embARC Open Software Platform (OSP)<br>- An embedded software distribution |
| asty                  | le tool: update the code st                                        | yle rule https://github.com/foss-for-syn         | mopsys-d      | for IoT and other embedded applications for ARC                            |
| 📄 .ci                 | travis: Secureshield exan                                          | nples don't sup                                  |               |                                                                            |
| 📄 .gith               | ub Update CONTRIBUTING                                             | .md Open with GitHub Desktop                     |               | iot-platform iot-framework arc iot                                         |
| 📄 arc                 | arc: timer: fix divu instru                                        | ction bug                                        | 2.0           | lick here                                                                  |
| 🖿 boar                | d board: nsim: remove nsi                                          | m_isa_host_timer options                         | 15 months ago |                                                                            |
| evic devic            | ce doc: modify punctuation                                         | n and spelling                                   | 13 months ago | C Readme                                                                   |
| 🖿 doc                 | Improve documents and                                              | l makefile, expose linker script makefile option | 3 months ago  | ある BSD-3-Clause License                                                    |
| exan                  | nple example: bootloader: fix                                      | unclear document                                 | 12 months ago |                                                                            |
| inc 💼                 | arc: fix the bug caused b                                          | by typos                                         | 13 months ago | Releases 14                                                                |
| 📄 libra               | ry Merge pull request #100                                         | ) from BabaYB/ss_appl_gen                        | 13 months ago | embARC Open Software Platf Latest<br>on 3 Sep 2019                         |

# unzip embarc\_osp-master.zip Open with VSCode

# Open with VSCode **First way :**

| ×       | 檔案(F) 編輯(E) | 選取項目(S) 檢視(V) | 移至(G)                               | 執行(R)   | 終端機(T)           | 說明(H)              |            |          |            |                |   |
|---------|-------------|---------------|-------------------------------------|---------|------------------|--------------------|------------|----------|------------|----------------|---|
| С)      | 新増檔案        | Ctrl+N        |                                     |         |                  |                    |            |          |            |                |   |
|         | 開新視窗        | Ctrl+Shift+N  |                                     |         |                  |                    |            |          |            |                |   |
| P       | 開啟檔案        | Ctrl+O        | Stu                                 | dia     | Cod              |                    |            |          |            |                |   |
|         | 開啟資料夾       | Ctrl+K Ctrl+O | Ju                                  | uiu     | Cou              | C                  |            |          |            |                |   |
| ુટ      | 開啟工作區       |               | 🗙 開啟資料                              | 夾       |                  |                    |            |          |            | ×              | < |
|         | 開啟最近的檔案     | >             | $\leftarrow \rightarrow \checkmark$ | ↑ 📕 « O | S (C:) > workspa | ace > embarc_osp-m | naster > v | 0 ب      | 搜尋 embarc_ | osp-master     |   |
| a>      | 將資料夾新増至     | 工作區           | 組合管理 ▼                              | 新増資料    | 夾                | <u>^</u>           |            |          |            | :== <b>▼</b> ? |   |
|         | 另存工作區為…     |               | 📥 OneDi                             | rive    | 名稱               |                    | 修改日期       | 上午 10:06 | 類型         | 大小             |   |
| Lo      |             | Ctrl+S        | _> 本機<br>3D 牧                       | 匆件      |                  | sp-master          | 2020/2/10  | ⊥⊤ 10.00 | 個亲具科交      |                |   |
|         | 另存新檔        | Ctrl+Alt+S    | ➡ 下載                                |         |                  |                    |            |          |            | <b></b>        |   |
| B       | 全部儲存        | Ctrl+Shift+S  | <ul> <li></li></ul>                 | - 1     | At               | tention !          | You must   | choo     | se the     |                |   |
| <u></u> | 自動儲存        |               | ■ 桌面                                |         | las              | st folder i        | f you have | e a lot  | : of lay   | ers            |   |
| Ŷ       | 喜好設定        | >             | ▶ 回方                                |         |                  |                    |            |          |            |                |   |
|         |             |               | 🐛 OS (                              | C:)     |                  |                    |            |          |            |                |   |
|         | 關閉編輯器       | Ctrl+W        | 🧳 網路                                | ¥       | <                |                    |            |          |            |                | > |
|         | 關閉資料夾       | Ctrl+K F      |                                     | 資料      | i夾: embarc_osp   | -master            |            | 100      |            |                |   |
|         | 關閉視窗        | Ctrl+Shift+W  |                                     |         |                  |                    |            | 選打       | 幸貢科夾       | 取次             |   |
|         |             | Alt+F4        |                                     |         |                  |                    |            |          |            |                |   |

# Open with VSCode Second way :

| 名稱                               | 修改日期               | 類型              | 大小     |                        |        |
|----------------------------------|--------------------|-----------------|--------|------------------------|--------|
| 🧵 .astyle                        | 2020/2/18 上午 10:06 | 檔案資料夾           |        |                        |        |
| 📕 .ci                            | 2020/2/18 上午 10:06 | 檔案資料夾           |        |                        |        |
| 📕 .github                        | 2020/2/18 上午 10:06 | 檔案資料夾           |        |                        |        |
| 📕 arc                            | 2020/2/18 上午 10:06 | 檔案資料夾           |        |                        |        |
| 📕 board                          | 2020/2/18 上午 10:06 | 檔案資料夾           |        |                        |        |
| 🧵 device                         | 2020/2/18 上午 10:06 | 檔案資料夾           |        |                        |        |
| 📕 doc                            | 2020/2/18 上午 10:06 | 檔案資料夾           |        |                        |        |
| 📕 example                        | 2020/2/18 上午 10:06 | 檔案資料夾           |        | 檢視(V)                  | >      |
| 📕 inc                            | 2020/2/18 上午 10:06 | 檔案資料夾           |        | 排序方式(O)                | >      |
| 📕 library                        | 2020/2/18 上午 10:06 | 檔案資料夾           |        | 分組方式(P)                | >      |
| 📕 middleware                     | 2020/2/18 上午 10:06 | 檔案資料夾           |        | 重新整理(E)                |        |
| 📕 options                        | 2020/2/18 上午 10:06 | 檔案資料夾           |        |                        |        |
| 🦲 os                             | 2020/2/18 上午 10:06 | 檔案資料夾           |        |                        |        |
| 📕 scripts                        | 2020/2/18 上午 10:06 | 檔案資料夾           |        | n上(P)                  |        |
| 📄 .gitignore                     | 2020/2/18 上午 10:06 | 文字文件            | 1 KB   | 貼上捷徑(S)                |        |
| 🥂 .gitlab-ci.yml                 | 2020/2/18 上午 10:06 | Yaml 來源檔案       | 6 KB   | 復原 重新命名(U)             | Ctrl+Z |
| 1 .travis.yml                    | 2020/2/18 上午 10:06 | Yaml 來源檔案       | 3 KB   | 在 Visual Studio 中開啟(V) |        |
| apply_embARC_patch.sh            | 2020/2/18 上午 10:06 | Shell Script    | 2 KB   | ofit GUI Here          |        |
| LICENSE                          | 2020/2/18 上午 10:06 | 檔案              | 2 KB   | 🚸 Git Bash Here        |        |
| README.md                        | 2020/2/18 上午 10:06 | Markdown 來源     | 3 KB   | 🗙 以 Code 開啟            |        |
| Synopsys_FOSS_Notices_embARC.pdf | 2020/2/18 上午 10:06 | Adobe Acrobat 文 | 633 KB | 授與存取權給(G)              | >      |
|                                  |                    |                 |        | 🛃 SVN 取出(K)            |        |
|                                  |                    |                 |        | 🥶 TortoiseSVN(T)       | >      |
|                                  |                    |                 |        |                        | >      |
|                                  |                    |                 |        |                        |        |

內容(R)

#### This is begin page, you can see embarc\_osp file at left side

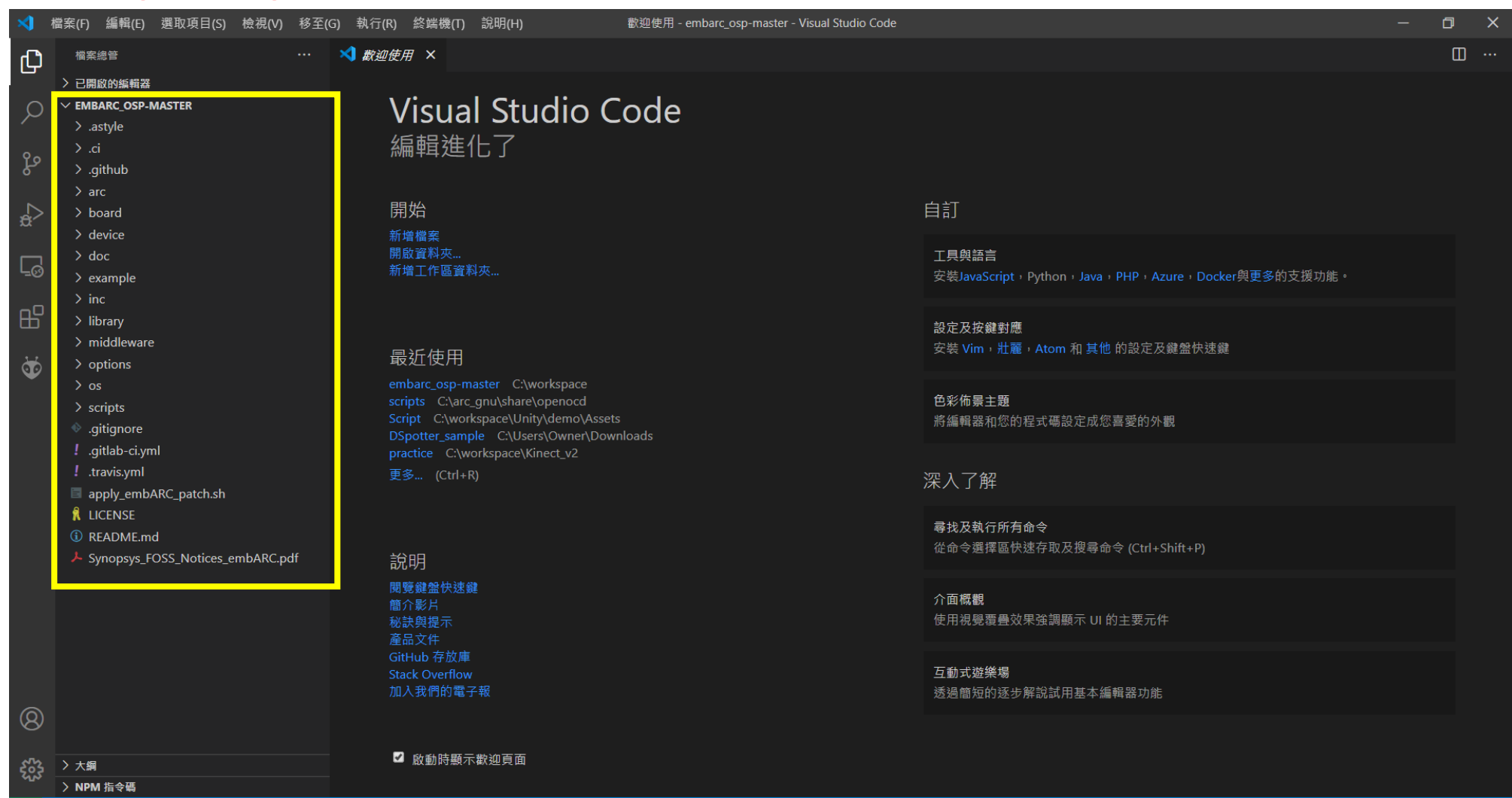

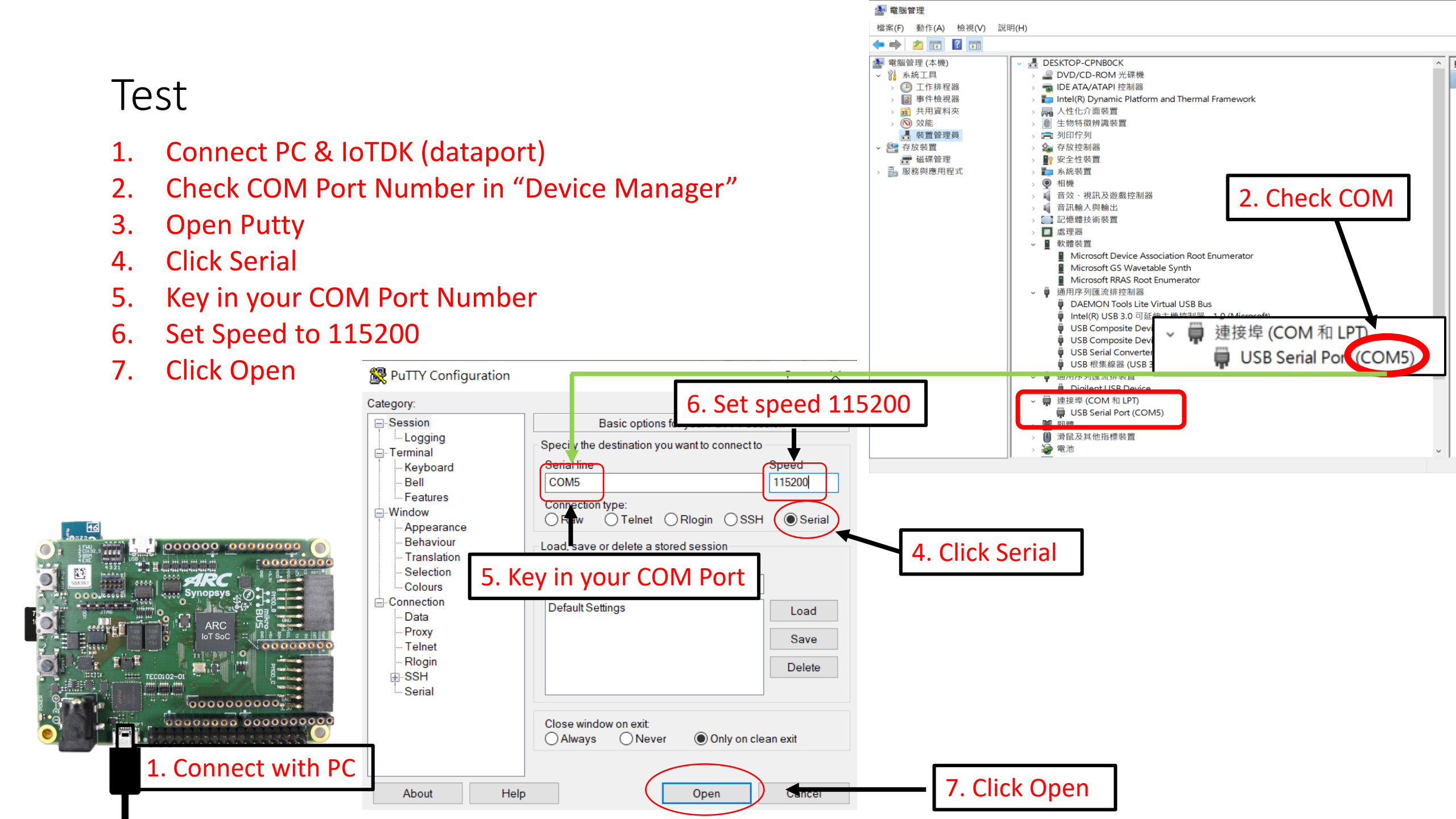

You will see this window Then turn back to VSCode

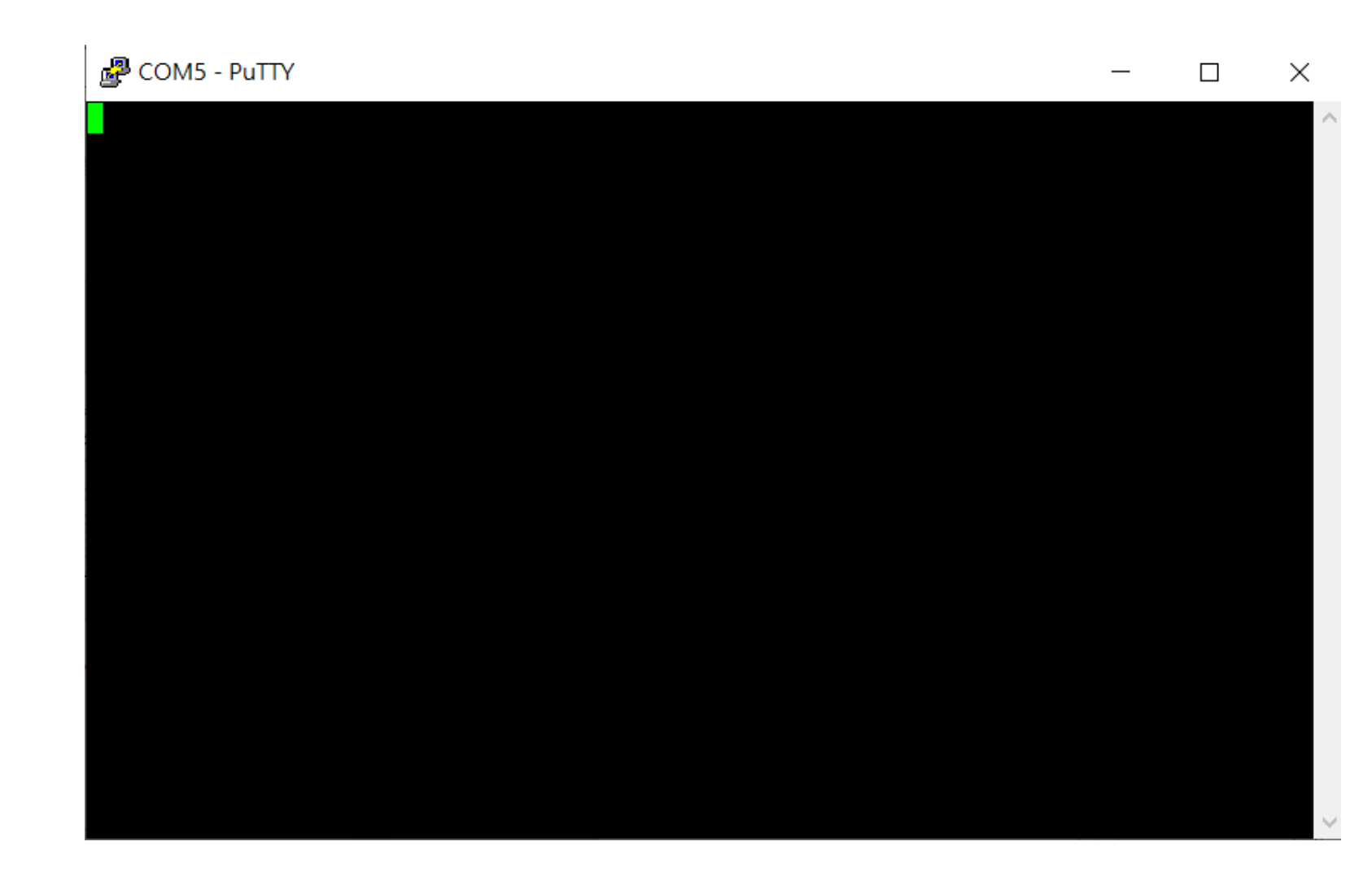

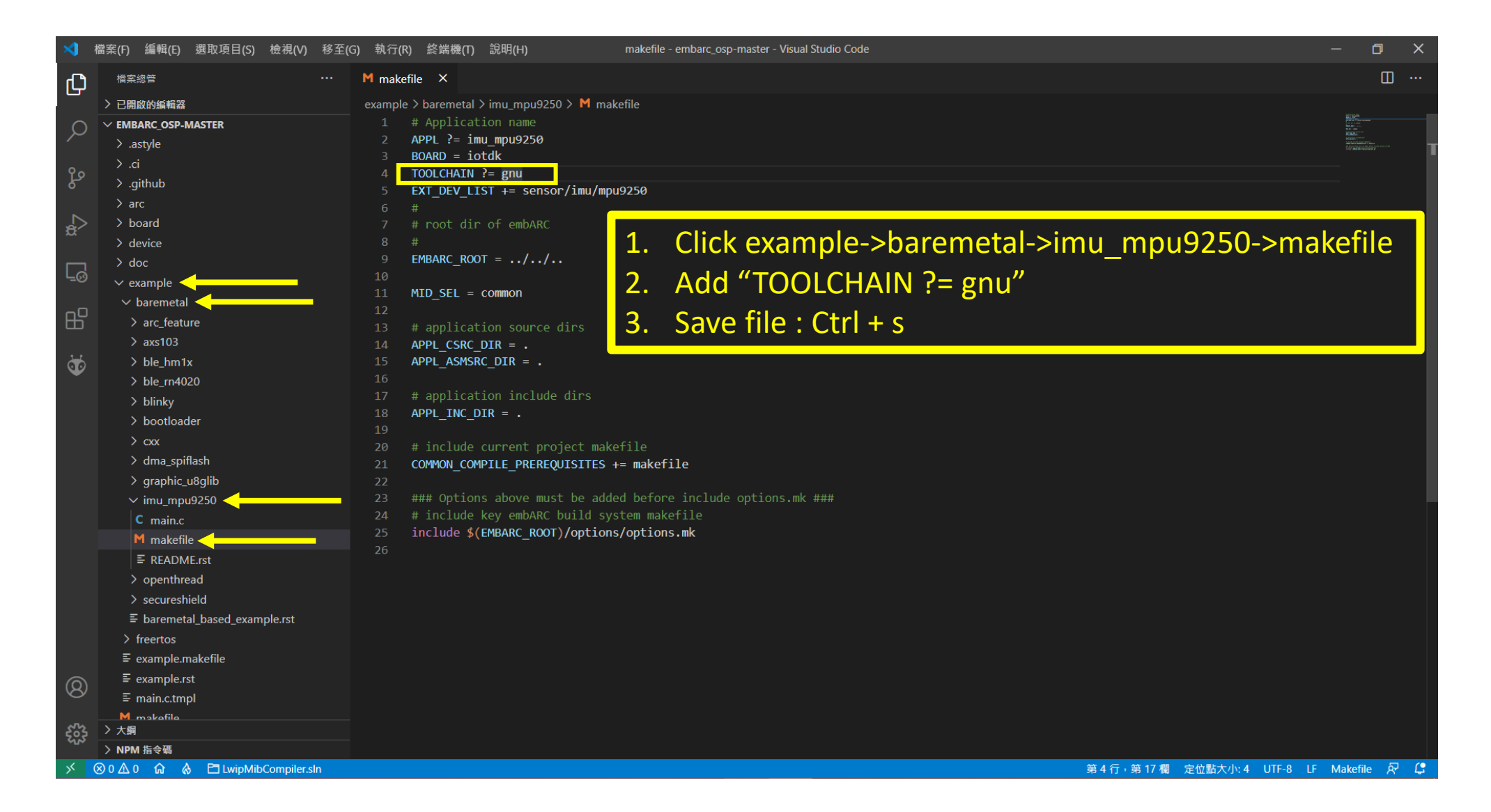

#### Hot Key : Ctrl + Shift + `

#### Then you can find a new terminal appearing at bottom

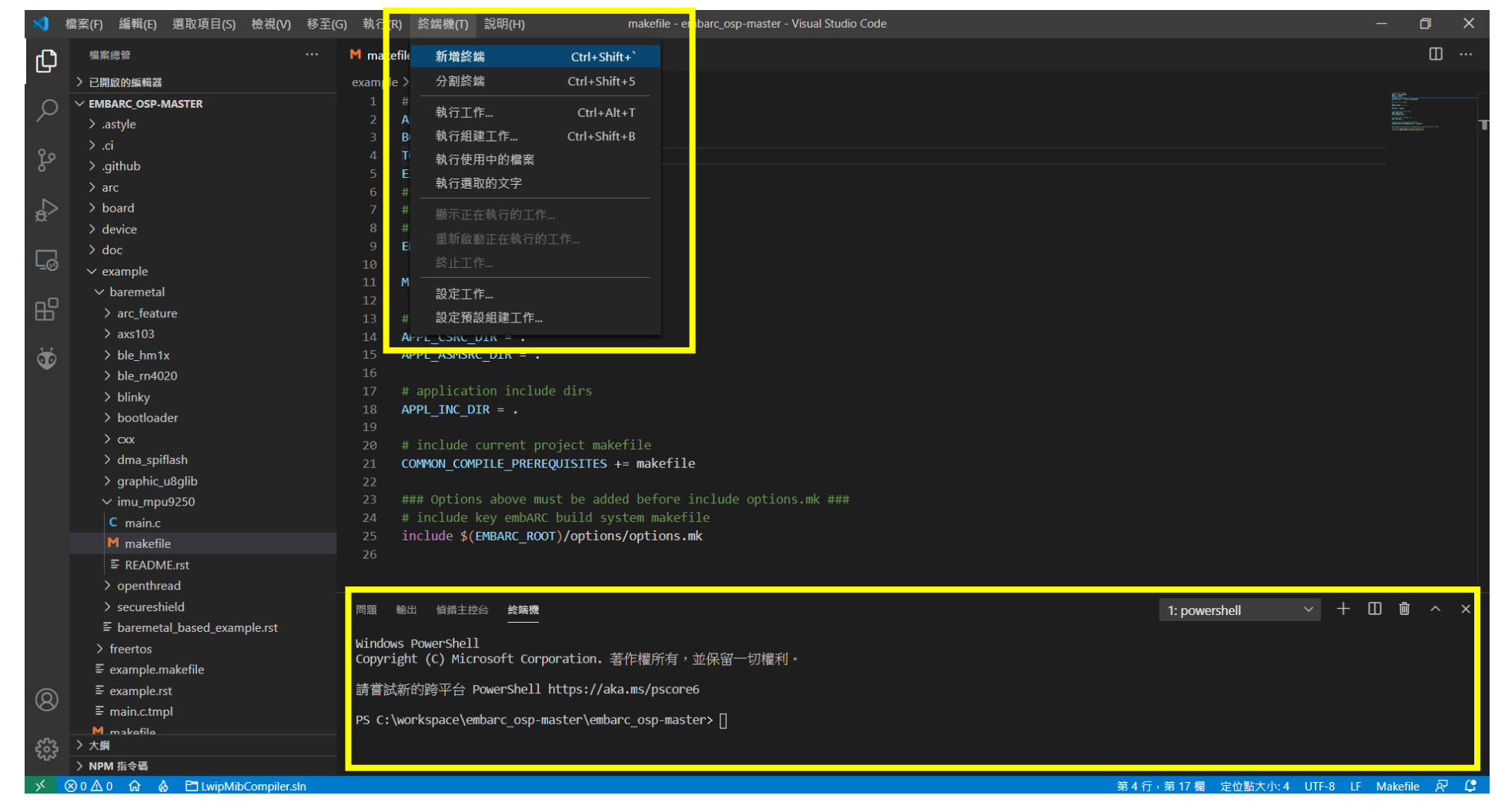

- 1. Key in "cd example/baremetal/imu\_mpu9250"
- 2. Key in "make run"
- 3. Wait a second, it is compiling file and preparing to run now

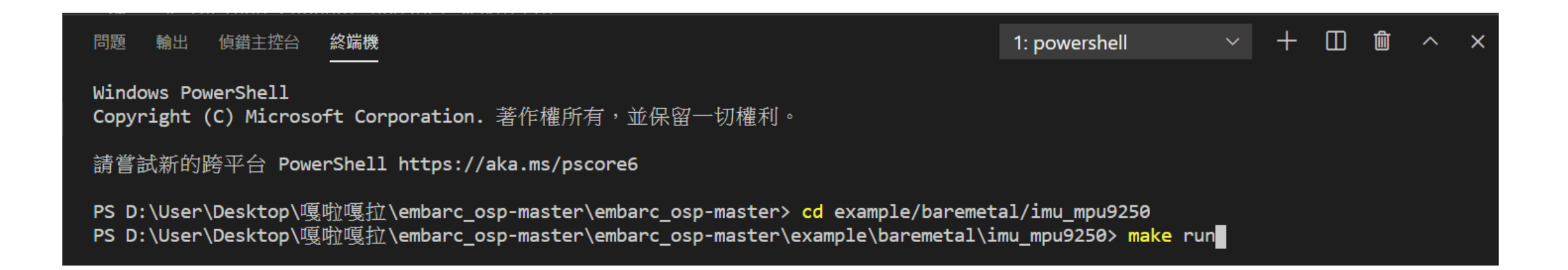

### 1. If you see the line

#### --Type <RET> for more, q to quit, c to continue without paging--

just key in "Enter"

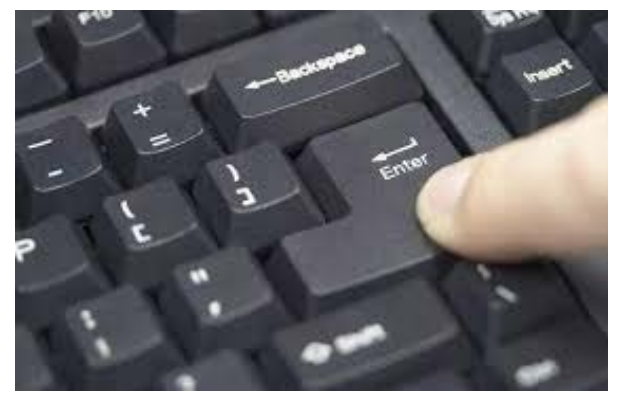

#### 問題 輸出 偵錯主控台 終端機

GNU gdb (ARCompact/ARCv2 ISA elf32 toolchain 2020.03) 10.0.50.20200307-git Copyright (C) 2020 Free Software Foundation, Inc. License GPLv3+: GNU GPL version 3 or later <http://gnu.org/licenses/gpl.html> This is free software: you are free to change and redistribute it. There is NO WARRANTY, to the extent permitted by law. Type "show copying" and "show warranty" for details. This GDB was configured as "--host=i686-w64-mingw32 --target=arc-elf32". Type "show configuration" for configuration details. --Type <RET> for more, q to quit, c to continue without paging--

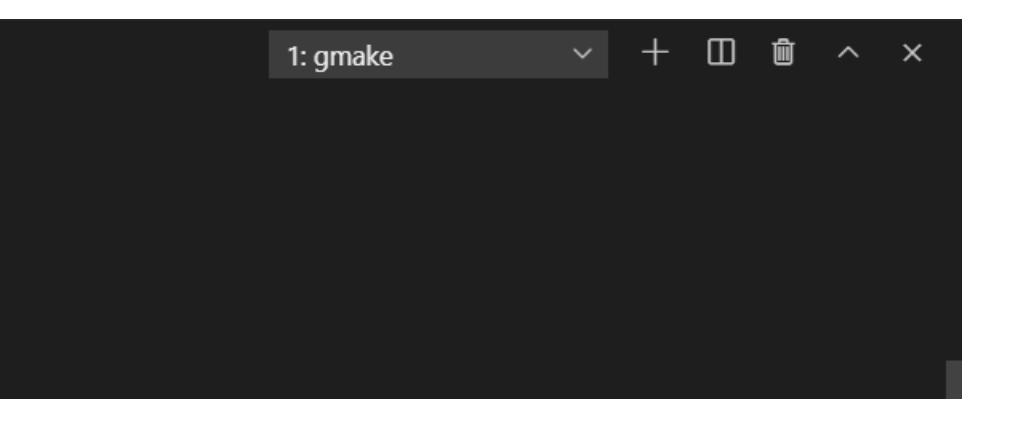

### After a lot of "Enter" (about two or three), you will see "Continuing." Then, Open Serial COM Port window, you will see like below

| 問題 輸出 偵錯主控合 終端機                                                                                         |                                 | 1: gmake   | ~ + | Ш I | Î ~ | ×   |
|----------------------------------------------------------------------------------------------------|---------------------------------|------------|-----|-----|-----|-----|
| Loading section .vector, size 0x400 lma 0x20000400<br>Loading section .text, size 0xf400 lma 0x20000800 |                                 |            |     |     |     |     |
| Loading section .rodata, size 0x2668 lma 0x2000fc00                                                     | Putty                           |            | -   | -   | I X |     |
| Type <ret> for more, q to quit, c to continue without paging</ret>                                      | dmp: pitch=0000.0, roll=0000.5, | yaw=0036.1 |     |     |     | ^   |
| Start address 0x20000004, load size 77872<br>Transfer rate: 429 KB/sec, 9734 bytes/write.               | dmp: pitch=0000.0, roll=0000.5, | yaw=0036.2 |     |     |     |     |
| Continuing.                                                                                             | dmp: pitch=0000.0, roll=0000.5, | yaw=0036.2 |     |     |     | 1.1 |
|                                                                                                    | dmp: pitch=0000.0, roll=0000.5, | yaw=0036.3 |     |     |     | - 1 |
|                                                                                                    | dmp: pitch=0000.0, roll=0000.5, | yaw=0036.3 |     |     |     |     |
|                                                                                                    | dmp: pitch=0000.0, roll=0000.5, | yaw=0036.4 |     |     |     |     |
| If you see a lot of "dmp: " is printed                                                                  | dmp: pitch=0000.0, roll=0000.5, | yaw=0036.4 |     |     |     |     |
| in the window, this is that you succeed !                                                               | dmp: pitch=0000.0, roll=0000.5, | yaw=0036.5 |     |     |     |     |
|                                                                                                    | dmp: pitch=0000.0, roll=0000.5, | yaw=0036.5 |     |     |     |     |
| If not, please ask TA for help                                                                          | dmp: pitch=0000.0, roll=0000.5, | yaw=0036.5 |     |     |     |     |
| Thanks ~                                                                                                | dmp: pitch=0000.0, roll=0000.5, | yaw=0036.6 |     |     |     |     |
|                                                                                                    | dmp: pitch=0000.0, roll=0000.5, | yaw=0036.6 |     |     |     | ~   |

#### If you want to stop the program

- 1. Go back to terminal
- 2. Hot Key : Ctrl + c, then you will see (gdb)

| 問題 輸出 偵錯主控合 <b>終端機</b>                                                                                                    | 1: gmake | + [] @ ^ × |
|----------------------------------------------------------------------------------------------------|----------|------------|
| Loading section .data, size 0xfb4 lma 0x20012268<br>Type <ret> for more, q to quit, c to continue without paging<br/>Start address 0x20000004, load size 77872<br/>Transfer rate: 429 KB/sec, 9734 bytes/write.<br/>Continuing.</ret> |          |            |
| Program received signal SIGINT, Interrupt.<br>0x2000ea74 in <u>udivdi3</u> ()<br>(gdb)                                                                                                    |          |            |
| 3. Key in "q"                                                                                                    |          |            |
| (gdb) q                                                                                                    |          |            |
| 4. Key in "y"                                                                                                    |          |            |
| Quit anyway? (y or n) y                                                                                                    |          |            |
| 5. Key in "y"                                                                                                    | _        |            |

要終止批次工作嗎 (Y/N)? y

6. You will see bellow represented that you stop the program succeed !

gmake: \*\*\* [run] Error 255
PS C:\workspace\embarc\_osp-master\embarc\_osp-master\example\baremetal\imu\_mpu9250>

# Done !

If you have any question, please ask TA for help ~